|                    |    |    |           |          |               | :          |  |
|--------------------|----|----|-----------|----------|---------------|------------|--|
|                    |    |    | (Notepad) | )        |               |            |  |
|                    |    |    | MDI       | Тх       | Rtf           |            |  |
|                    |    |    |           |          |               |            |  |
|                    |    | Op | enDialog  | MainMenu |               |            |  |
|                    |    |    |           |          |               | :          |  |
|                    |    |    |           |          | : For         | m1         |  |
|                    |    |    |           |          |               |            |  |
|                    |    |    |           | b        | dRightToLeft  | BiDiMode   |  |
|                    |    |    |           |          |               | Caption    |  |
|                    |    |    |           |          | fsMDIForm     | FormStyle  |  |
|                    |    |    |           |          | MainForm      | Name       |  |
|                    |    |    |           | poD      | DesktopCenter | Position   |  |
|                    | :( | )  | ( )       |          | : MainN       | lenu       |  |
| :                  | (  | )  |           | FileMenu | Name          | ( )        |  |
| Shortcut           |    |    | Name      |          | Caption       |            |  |
|                    |    |    |           | New      |               | &          |  |
|                    |    |    |           | OpenFile |               | &          |  |
|                    |    |    |           | CloseApp |               | &          |  |
| :                  | (  | )  |           | Window1  | Name          | ( )        |  |
| Shortcut           |    |    | Name      |          | Caption       |            |  |
|                    |    |    |           |          |               |            |  |
|                    |    |    |           |          |               |            |  |
|                    |    |    |           |          |               | -          |  |
|                    |    |    | I         |          | : Ope         | nDialog1   |  |
|                    |    |    |           |          | .rtf          | DefaultExt |  |
|                    |    |    | :         | Filter   |               | Filter     |  |
| Filter Name Filter |    |    |           |          |               |            |  |

meFilterRich Text\*.rtfText File\*.TxtAll File\*.\*

. MyTextEditor.Dpr

Main.pas

| http://www.alshater.net | ţ           |                                         |                |      |        |         |          |        | ب     | البرمجة دلف | لغة |
|-------------------------|-------------|-----------------------------------------|----------------|------|--------|---------|----------|--------|-------|-------------|-----|
| MainMenu :              |             | $File \rightarrow New \rightarrow Form$ |                |      |        |         |          |        |       |             |     |
| .FontDialog             | PrintDialog |                                         | SaveDialog Win |      |        | 32      | RichText |        |       |             |     |
|                         |             |                                         |                |      |        | :<br>b  | dRight7  | oLeft  |       | BiDiMo      | de  |
|                         |             |                                         |                |      |        |         | fsMDl    | Child  |       | FormSt      | yle |
|                         |             |                                         |                |      |        |         | Edi      | tForm  |       | Nai         | me  |
|                         | ( )         | (                                       | )              | (    | )      |         | Mai      | nMenu  | 1     |             |     |
|                         |             |                                         |                |      |        |         |          | :      |       |             |     |
| : (                     | )           |                                         |                | F    | ileMen | u l     | Name     |        | (     | )           |     |
| Shortcut                |             |                                         |                | Na   | me     |         | Caption  |        |       |             |     |
|                         |             |                                         |                |      |        | New     |          |        |       |             | &   |
|                         |             |                                         |                |      | Op     | enFile  |          |        |       |             | &   |
|                         | Ctrl+S      |                                         |                |      |        | Save    |          |        |       |             |     |
|                         |             |                                         |                |      | S      | laveAs  |          |        |       |             |     |
|                         |             |                                         |                |      | Pr     | intFile |          |        |       |             |     |
|                         |             |                                         |                |      | Clo    | oseFile |          |        |       |             |     |
|                         |             |                                         |                |      | Cl     | oseAll  |          |        |       |             | &   |
| : (                     | )           |                                         |                | Edit | Menu   | N       | ame      |        | (     | )           |     |
| Shortcut                |             |                                         |                | Na   | me     |         |          | Caj    | ption |             |     |
|                         | Ctrl+C      |                                         |                |      | Coj    | pyText  |          |        |       |             |     |
|                         | Ctrl+X      |                                         |                |      | (      | Cuttext |          |        |       |             |     |
|                         | Ctrl+V      |                                         |                |      | Pas    | teText  |          |        |       |             |     |
|                         | Ctrl+A      |                                         |                |      | Se     | lectAll |          |        |       |             |     |
| : (                     | )           |                                         |                | Edi  | tMenu  | N       | ame      |        | (     | )           |     |
| Shortcut                |             |                                         | Nan            | ne   |        |         | C        | aption |       |             |     |
|                         |             |                                         |                |      |        | L off1  |          |        |       |             |     |

| Shorteut       | I vullie  | Cuption |  |  |  |
|----------------|-----------|---------|--|--|--|
|                | Left1     |         |  |  |  |
|                | Right1    |         |  |  |  |
|                | Center1   |         |  |  |  |
|                |           | -       |  |  |  |
|                | WordWrap1 |         |  |  |  |
|                | Font1     |         |  |  |  |
| True RadioItem |           |         |  |  |  |

|                                       |                    | :        | Richee   | dit1       |
|---------------------------------------|--------------------|----------|----------|------------|
|                                       |                    |          | alClient | Align      |
|                                       |                    |          | Editor   | Name       |
|                                       |                    | :        | Savedial | og1        |
|                                       |                    |          | .rtf     | DefaultExt |
|                                       | :                  | Filter   |          | Filter     |
| Filter Name                           |                    | Filter   |          |            |
| Rich Text                             |                    |          | *.rtf    |            |
| l ext File                            |                    |          | *.1xt    |            |
|                                       | EditTe             | xt.pas   |          | -          |
| : MainForm                            |                    |          |          |            |
| TEditForm.Create(Self);               |                    |          |          |            |
|                                       |                    |          |          | Self       |
| :EditForm                             |                    |          |          | -          |
| TEditForm.Create(Self);               |                    |          |          |            |
|                                       |                    |          |          |            |
|                                       |                    | EditForm | OnCl     | ose -      |
| Action := $CaFree$ ·                  |                    |          | onei     |            |
| CaMinimized                           |                    |          |          |            |
|                                       |                    |          |          |            |
|                                       | )                  |          |          |            |
| Ϋ́Υ ( )                               | ,<br>TrichEdit ) I | Editor   |          |            |
| C                                     | incinzant ) i      |          |          |            |
|                                       |                    |          |          |            |
| :                                     | :                  |          |          |            |
| . EditText Pr                         | rivate             | String   | PathName |            |
|                                       |                    |          |          | : _        |
| const                                 |                    |          |          | _          |
| DefaultFileName = ' ';                |                    |          |          |            |
| • 1                                   | EditText           | nublic   |          |            |
| Procedure Open(const A FileName: st   | tring).            | puone    |          | -          |
| The value open (const Ar nervanie, si | uiiig),            |          |          |            |
|                                       | C                  |          |          |            |
| Ctrl+Alt+                             | Ċ                  |          |          |            |
| :                                     |                    |          | Implemen | tation     |
| PathName := AFileName;                |                    |          |          |            |
|                                       | 191                |          |          |            |

.

| http://www.alshater.net<br>Caption := ExtractFileNa<br>with Editor do                                                                                       | me(AFileName);                                               |                |                | لغة البرمجة دلفي |
|----------------------------------------------------------------------------------------------------|--------------------------------------------------------------|----------------|----------------|------------------|
| Lines.LoadFromFile(Pa<br>SelStart := 0;<br>Modified := False;<br>end:                                                                                       | thName);                                                     |                |                |                  |
|                                                                                                    |                                                              | : ExtractF     | ileName (      | AFileName)       |
|                                                                                                    | . With                                                       | Editor Do begi | n End          |                  |
| Editor.Lines.LoadFromFil<br>Editor.SelStart := 0;                                                                                                    | e(PathName);                                                 |                | Dit <b>a</b> , |                  |
| Editor .Modified := False;                                                                                                    |                                                              |                | Width          |                  |
| •                                                                                                    |                                                              |                |                |                  |
|                                                                                                    | Editor                                                       | m              | Editor.s       | elstart := 0     |
|                                                                                                    |                                                              | True           | Editor         | r.Modified       |
| If OpenDialog1.Execute T<br>TeditForm.Create(Self).Op<br>:<br>MainForm Openfile Click                                                                       | MainForm<br>Then<br>pen(OpenDialog1.File<br>Open<br>EditForm | Name);         | TI             | hen              |
| Wann onn.openne.enek                                                                                                    | ,                                                            |                |                |                  |
| Deth News - Defeetterite                                                                                                    | Nama                                                         | : Editl        | Form           | OnCreate         |
| Painname — DefaultFile                                                                                                    | iname,                                                       |                | PathN          | ame              |
|                                                                                                    |                                                              |                |                | :                |
|                                                                                                    | rtf                                                          | TRichEd        | lit            | Editor           |
| Editor                                                                                                    | Tstrings                                                     |                | Txt            | rtf              |
| Txt                                                                                                    | 8-                                                           | ÷              |                |                  |
|                                                                                                    | EditForm                                                     | ·              |                |                  |
| var S: Tstringlist;<br>begin<br>if PathName = DefaultFile<br>SaveAsClick(Sender)<br>else<br>begin<br>if uppercase(rightstr(Path)<br>Editor.Lines.SaveToFile | Name then<br>Name,3)) = uppercase(<br>e(PathName) else       | ('rtf') then   |                |                  |

http://www.alshater.net لغة البرمجة دلفي S:=Tstringlist.Create; s.AddStrings(Editor.Lines) finally s.SaveToFile(PathName); end; Editor.Modified := False; end; ш ш PathName PathName : Editor.Lines.SaveToFile(PathName) 1 ) rtf 'rtf' PathName TStringList S Txt 2 Editor.Modified False Editor : : EditForm SaveDialog1.FileName := PathName; if SaveDialog1.Execute then begin PathName := SaveDialog1.FileName; Caption := ExtractFileName(PathName); SaveClick(Sender); end; PathName SaveClick (Sender) : : EditForm Close; : :MainForm

Close;

## : EditForm MainForm.CloseApp.Click ;

| · EditForm                                                                                                    | OnClose                        | ·<br>Ωuery                     |               |
|----------------------------------------------------------------------------------------------------|--------------------------------|--------------------------------|---------------|
| Const                                                                                                    | Oliciose                       |                                |               |
| SWarningText = '                                                                                                    |                                | ۱.                             |               |
| bogin                                                                                                    |                                | ,                              |               |
| <pre>begin if Editor.Modified then begin case MessageDlg(Format(SV [mbYes, mbNo, mbCancel] mrYes: SaveClick(Self); mrCancel: CanClose := Fal end; end;</pre> | WarningText<br>], 0) of<br>se; | + #13 + '%s', [PathName]), mtC | Confirmation, |
| end;                                                                                                    |                                |                                |               |
|                                                                                                    |                                | OnCloseQuery                   | /             |
| False                                                                                                    | True                           | CanClose                       |               |
|                                                                                                    |                                |                                |               |
|                                                                                                    | True                           | ) Editor.Modified              |               |
| :                                                                                                    |                                |                                | (             |
| SaveClick                                                                                                    |                                |                                | · Ves         |
| . SaveChek                                                                                                    |                                |                                | . 105<br>. No |
| ,                                                                                                    |                                |                                | : NO          |
| CanClose                                                                                                    |                                |                                | : Cancel      |
|                                                                                                    | •                              |                                | False         |
|                                                                                                    |                                | MessageDlg                     | #13           |
|                                                                                                    |                                | Enter                          |               |
|                                                                                                    |                                | :                              |               |
|                                                                                                    |                                |                                |               |
| Editor CopyToClipboard                                                                                                    |                                |                                |               |
| Lunon.copyrochpoourd,                                                                                                    |                                |                                |               |
| Editor.CutToClipboard                                                                                                    | -                              |                                |               |
| : · · · · · · · · · · · · · · · · · · ·                                                                                                    |                                |                                |               |

•

| http://www.alshater.net<br>Editor.PasteFromClipboard;                                                                                                    |                                                                      |                   | لغة البرمجة دلفي     |
|----------------------------------------------------------------------------------------------------|----------------------------------------------------------------------|-------------------|----------------------|
| Editor.SelectAll;<br>Editor<br>( )                                                                                                    |                                                                      |                   |                      |
| Copytext.Enabled := editor.SelLer<br>Cuttext.Enabled := editor.SelLer<br>Pastetext.Enabled := clipboard.Ha                                                                      | ngth > 0;<br>ngth > 0;<br>nsFormat(CF_text);<br>. EditForm<br>Editor | uses              | ClipBrd<br>SelLength |
| with Sender as TMenuItem do Ch<br>with Editor.Paragraph do<br>if Left1.Checked then<br>Alignment := taLeftJustify                                                               | :<br>ecked := True;                                                  |                   | :                    |
| else if Right1.Checked then<br>Alignment := taRightJustify<br>else if Center1.Checked then<br>Alignment := taCenter;<br>OnClick                                                 | (                                                                    | ) (               | )                    |
|                                                                                                    | . Left1Click                                                         |                   | Event                |
| <pre>with Editor do   begin   WordWrap := not WordWrap;   if WordWrap then     ScrollBars := ssVertical   else     ScrollBars := ssBoth;   WordWrap1.Checked := WordWrap1</pre> | :<br>{ toggle word wrappi<br>Wrap; { set menu iter                   | ng }<br>m check } |                      |
| FontDialog1.Font := Editor.Font;<br>if FontDialog1.Execute then<br>Editor.SelAttributes.Assign(For                                                                              | :<br>ntDialog1.Font);                                                |                   |                      |

) Window1

| nttp://www.aisnater.net |   |   |            | لغه البرمجه دلقي |
|-------------------------|---|---|------------|------------------|
| -                       |   |   | Memo       | RichEdit         |
|                         |   |   | Memo       |                  |
| .TRichEdit              |   |   |            | SelAttributes    |
|                         |   |   | : MainForm |                  |
| )                       |   |   |            |                  |
| )                       |   |   | (          |                  |
|                         |   |   | (          |                  |
|                         |   |   |            |                  |
|                         |   |   |            | :                |
| . GroupIndex            | 1 |   |            |                  |
| 1                       |   | 0 |            |                  |
| GroupIndex 2            |   |   |            |                  |
|                         |   |   |            |                  |
|                         |   |   |            | GroupIndex       |
| :                       |   |   |            |                  |
| MainForm.Tile           |   |   |            |                  |
|                         |   |   | )          |                  |
| :                       |   |   |            |                  |
| MainForm.Cascade;       |   |   |            |                  |
|                         |   |   |            |                  |
|                         |   |   | :          |                  |
|                         |   |   |            |                  |
| WindowsMenu             |   | Ν | AainForm   |                  |

(Setup)

.

(

•